## Установка плагина PayKeeper в CMS Joomla 4 + JoomShopping 5

Внимание! Для корректной работы плагина необходим установленный русский язык и в CMS Joomla и в компонете JoomShopping, т. к. при его отсутствии , при установке будете получать ошибку при установке базы данных.

1. Установка.

В панели администрирования Joomla перейдите в раздел «Компоненты-JoomShopping-Установка и Обновление». На открывшейся странице выберите и загрузите соответствующий архив(рис.1)

| 🐹 Joomla!' |                 |             | • Установка и Обновление                    | 🜲 4 Сообщения после установки 😢 јоотла_4 😝 Мой профиль 🗸 |
|------------|-----------------|-------------|---------------------------------------------|----------------------------------------------------------|
| ОСкр       | рыть меню       |             |                                             |                                                          |
| 😭 Пан      | нель управления |             | Загрузить и установить                      |                                                          |
| 🖹 Кон      | нтент           | > =         | Company designs Changes File No file abages |                                                          |
| i≣ Me⊧     | ню              | > =         | Sar pyska vakila.                           |                                                          |
| 👬 Ком      | мпоненты        | ~ <b>=</b>  | Установить из URL                           |                                                          |
| Joo        | omShopping      |             | Установить из                               |                                                          |
| C          | Categories      |             | URL: 3arpyзить                              |                                                          |
| Pi         | Products        |             |                                             |                                                          |
| O          | orders          |             |                                             |                                                          |
| CI         | lients          |             |                                             |                                                          |
| O          | ptions          |             |                                             |                                                          |
| C          | Configuration   |             |                                             |                                                          |
| In         | nstall & Update |             |                                             |                                                          |
| Al         | bout us         |             |                                             |                                                          |
| Бан        | ннеры           |             |                                             |                                                          |
| Кон        | нтакты          |             |                                             |                                                          |
| Лен        | нты новостей    |             |                                             |                                                          |
| Ten        |                 |             |                                             |                                                          |
| Умн        | ный поиск       |             |                                             |                                                          |
| 😤 Пол      | льзователи      | > <b>••</b> |                                             |                                                          |
| 🔑 Сис      | стема           |             |                                             |                                                          |
| (і) Спр    | равка           |             |                                             |                                                          |

(рис.1)

2. Настройка модуля

Перейдите в раздел «Опции» → «Способы оплаты» → «РАҮКЕЕРЕR» → вкладка «Конфигурация» (рис. 2,3,4)

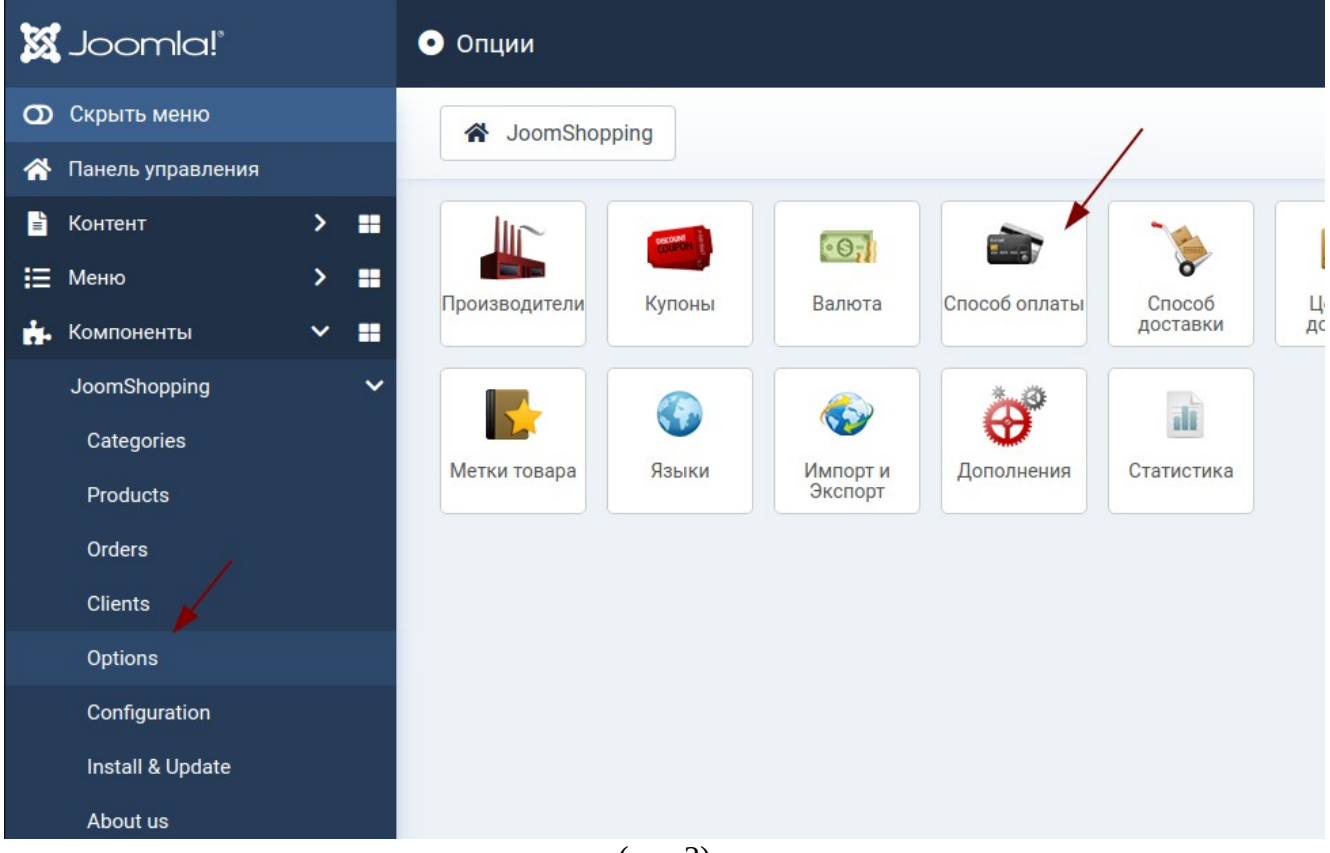

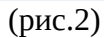

| 🐹 Joomla!"          | • Список оплат                                           |         |  |  |  |  |
|---------------------|----------------------------------------------------------|---------|--|--|--|--|
| О Скрыть меню       | + Создать ✓ Опубликовать × Снять с публикации            | 🗙 Уда   |  |  |  |  |
| 🗥 Панель управления |                                                          |         |  |  |  |  |
| 🖹 Контент 💙 🕂       | Производители Купоны Валюта Способ оплаты Способ достав  | зки Цен |  |  |  |  |
| 🗄 Меню 💙 📲          | Отзывы о товарах Метки товара Языки Импорт и Экспорт Доп | юлнения |  |  |  |  |
| 👬 Компоненты 💙 🚆    | <ul> <li>Название</li> </ul>                             | Код     |  |  |  |  |
| 🐣 Пользователи 🔉 📲  | Cash on delivery                                         | bank    |  |  |  |  |
| 🔑 Система           |                                                          | Dalik   |  |  |  |  |
| і) Справка          | PAYKEEPER                                                | sttpayk |  |  |  |  |
|                     | Advance payment                                          | PO      |  |  |  |  |
|                     | E PayPal                                                 | paypal  |  |  |  |  |
|                     | E Debit                                                  | debit   |  |  |  |  |
|                     | Sofortueberweisung                                       | ST      |  |  |  |  |
|                     |                                                          |         |  |  |  |  |
|                     |                                                          |         |  |  |  |  |
|                     |                                                          |         |  |  |  |  |

(рис.3)

| 🗴 Joomla!°                                                                                                    | • Редактирование оплаты / PAYKEEPER                                                          |  |  |  |
|----------------------------------------------------------------------------------------------------|----------------------------------------------------------------------------------------------|--|--|--|
| • Сохранить и закрыть                                                                                                    | Сохранить Сохранить и создать Х Отменить                                                     |  |  |  |
| Главный Конфигурация                                                                                                    |                                                                                              |  |  |  |
| URL для генерации формы<br>оплаты                                                                                        | https://my_site.paykeeper.ru/order/inline                                                    |  |  |  |
| Секретное слово                                                                                                    | password                                                                                     |  |  |  |
| Статус заказа после успешно<br>оплаты                                                                                    | Й Pending 🗸                                                                                  |  |  |  |
| Статус заказа при ожидании<br>оплаты                                                                                     | Pending ~                                                                                    |  |  |  |
| Статус заказа при отказе от<br>оплаты                                                                                    | Pending ~                                                                                    |  |  |  |
| На сайте paykeeper указывать<br>В разделе Настройки/Получе<br>Способ получения уведомлен<br>URL, на который будут отправ | ь:<br>ние информации о платежах:<br>ния о платежах: POST-оповещения<br>вляться POST-запросы: |  |  |  |

## (рис.4)

- «URL для генерации формы оплаты»: адрес платежной формы, который имеет вид: http://<ваш сервер paykeeper>/order/inline/

(обычно это my\_site.server.paykeeper.ru)

- «Секретное слово»: ключ, который Вам нужно сгенерировать в личном кабинете PayKeeper.

Эти данные можно получить после регистрации в системе PayKeeper.

3. Настройка личного кабинета

- Войдите в личный кабинет РауКеерег, в меню «Настройки»;

- В разделе «Получение информации о платежах» установите «Способ получения уведомления о платежах» - «POST-оповещения»;

- Установите «URL, на который будут отправляться POST-запросы»: <u>https://my\_site.ru/index.php?</u>

option=com\_jshopping&controller=checkout&task=step7&act=notify&js\_paymentclass=pm\_sttpayke eper&wmiframe=1

- Сгенерируйте или придумайте секретное слово. Оно должно совпадать с тем, что Вы указали на предыдущем этапе в настройках способа оплаты;

- В разделе «Адреса перенаправления клиента » установите «URL страницы, на которую клиент переходит при успешном завершении оплаты» , заменив название сайта my\_site.ru на свое. <u>http://my\_site.ru/index.php?</u>

<u>option=com\_jshopping&controller=checkout&task=step7&act=return&js\_paymentclass=pm\_sttpayke</u> <u>eper</u>. Аналогично URL страницы, на которую клиент переходит при неудаче в процессе оплаты: <u>http://my\_site.ru/index.php?</u>

option=com\_jshopping&controller=checkout&task=step7&act=cancel&js\_paymentclass=pm\_sttpayke eper

Также можно указать адрес корзины для повторного оформления заказа.

| » PayKeeper                                   |                                    |                                                                                                    |                                                                                      | ЛИЧНЫЙ КАБИНЕТ:                | 000 Тест            |  |  |  |  |  |  |  |  |  |
|-----------------------------------------------|------------------------------------|----------------------------------------------------------------------------------------------------|--------------------------------------------------------------------------------------|--------------------------------|---------------------|--|--|--|--|--|--|--|--|--|
| СТАТИСТИКА ПЛАТЕ                              | жи чеки                            | СЧЕТА                                                                                                    | 🔁 СОЗДАТЬ СЧЁТ                                                                       | 🔅 НАСТРОЙКИ                    | 🛇 ПОДДЕРЖКА         |  |  |  |  |  |  |  |  |  |
| ВНИМАНИЕ: СИСТЕМА НАХОДИТСЯ В ТЕСТОВОМ РЕЖИМЕ |                                    |                                                                                                    |                                                                                      |                                |                     |  |  |  |  |  |  |  |  |  |
| НАСТРОЙКИ                                     |                                    |                                                                                                    |                                                                                      |                                |                     |  |  |  |  |  |  |  |  |  |
| Общие параметры                               | способ полу                        | СПОСОБ ПОЛУЧЕНИЯ УВЕДОМЛЕНИЯ О ПЛАТЕЖАХ                                                                                                    |                                                                                      |                                |                     |  |  |  |  |  |  |  |  |  |
| Настройка формы оплаты                        |                                    |                                                                                                    |                                                                                      |                                |                     |  |  |  |  |  |  |  |  |  |
| Получение информации о<br>платежах            | РауКеерег предо<br>адрес электронн | PayKeeper предоставляет возможность оповещать организацию о принятых платежах с помощью отправки писем на<br>адрес электронной почты, либо POST запросом на указанный URL. |                                                                                      |                                |                     |  |  |  |  |  |  |  |  |  |
| Доступ в личный кабинет                       | Способ полу                        | чения уведомления о                                                                                                    | POST-оповешения                                                                      | \$                             |                     |  |  |  |  |  |  |  |  |  |
| SMTP-сервер                                   | платежах ?                         | платежах ?                                                                                                    |                                                                                      |                                |                     |  |  |  |  |  |  |  |  |  |
| Адреса перенаправления<br>клиента             | URL, на кото                       | орый будут                                                                                                    | https://my_site.ru/in                                                                | dex.php?option=com_jshopping&c | controller=checkout |  |  |  |  |  |  |  |  |  |
| Закрывающие документы                         | Секретное с                        | лово                                                                                                    | password                                                                             | СГЕНЕВИРОВАТЬ                  |                     |  |  |  |  |  |  |  |  |  |
| Фискализация                                  |                                    |                                                                                                    | Используйте латинские буквы в верхнем и нижнем<br>регистре, цифры и знаки препинания |                                |                     |  |  |  |  |  |  |  |  |  |
|                                               |                                    |                                                                                                    |                                                                                      |                                |                     |  |  |  |  |  |  |  |  |  |
|                                               |                                    |                                                                                                    | СОХРАНИТЬ ИЛИ                                                                        | Отменить изменения             |                     |  |  |  |  |  |  |  |  |  |
|                                               |                                    |                                                                                                    |                                                                                      |                                |                     |  |  |  |  |  |  |  |  |  |

(рис.5)